# **EZTools** 사용 설명서

설명서 버전: V1.23

저희 제품을 구매해 주셔서 감사합니다. 질문이나 요청이 있으시면, 언제든지 대리점으로 문의하십시오.

#### 주의

- 본 설명서의 내용은 사전 통지 없이 변경될 수 있습니다.
- 본 설명서에서 내용의 무결성과 정확성을 검증하기 위해 최선의 노력을 기울였으나, 본 설명서의 내용이나 정보 또는 권장 사항은 명시적으로든, 묵시적으로든, 공식적 보증의 어떤 형태로도 간주되지 않습니다.
- 이 설명서에 표시된 제품 모양은 참고용이며 실제 장치 모양과 다를 수 있습니다.
- 본 설명서의 예시는 참조용이며 해당 버전이나 모델에 따라 다를 수 있습니다.
- 이 설명서는 여러 제품 모델을 위한 안내서이며 어떤 특정 제품만을 위해 제작된 것이
   아닙니다.
- 물리적 환경과 같은 불확실성 때문에 본 설명서에서 제공된 실제 값과 참조 값 사이에 불일치가 있을 수 있습니다. 궁극적인 해석의 권리는 당사에 있습니다.
- 본 설명서의 사용 및 이후에 발생하는 결과는 전적으로 사용자의 책임입니다.

#### 규칙

본 설명서에서 적용되는 규칙은 다음과 같습니다.

- EZTools 는 간단히 소프트웨어라고 합니다.
- IP 카메라(IPC) 및 네트워크 비디오 레코더(NVR)와 같이 소프트웨어에서 관리하는 장치는 장치라고 합니다.

| 규칙      | 설명                                                   |
|---------|------------------------------------------------------|
| 볼드체 글꼴  | 창, 탭, 대화 상자, 메뉴, 버튼 등의 명령, 키워드, 파라미터 및 GUI<br>요소입니다. |
| 기울임체 글꼴 | 값을 제공하는 변수입니다.                                       |
| >       | 일련의 메뉴 항목을 구분합니다(예: Device Management > Add Device). |

| 기호                | 설명                                                       |
|-------------------|----------------------------------------------------------|
| ৾ঀ৾৾য়৴৽          | 중요한 안전 지침을 포함하며 신체의 부상을 초래할 수 있는 상황을<br>표시합니다.           |
| <mark></mark> 주의! | 사용자의 주의가 요구되며 부적절한 작동은 제품의 손상이나 고장으로<br>이어질 수 있음을 의미합니다. |
| ☆ 참고!             | 제품 사용에 대한 유용하고 보충적인 정보를 의미합니다.                           |

| 복자 |
|----|
|----|

| 1 소개           |
|----------------|
| 2 업그레이드2       |
| 3 기능           |
| 준비3            |
| 장치 검색3         |
| 장치에 로그인        |
| 관리 및 구성4       |
| 장치 비밀번호 관리4    |
| 장치 IP 주소 변경    |
| 장치 구성6         |
| 채널 구성8         |
| 장치 정보 보기12     |
| 장치 정보 내보내기13   |
| 진단 정보 내보내기13   |
| 구성 가져오기/내보내기14 |
| 기본 설정 복원14     |
| 장치 재시작15       |
| 장치의 웹에 로그인15   |
| 장치 업그레이드16     |

|    | NVR 채널 관리                | 8 |
|----|--------------------------|---|
|    | 클라우드 서비스1                | 9 |
|    | 계산2                      | 0 |
| 사용 | 용량 팁2                    | 5 |
|    | 장치 선택2                   | 5 |
|    | 장치 목록 필터2                | 6 |
|    | 장치 목록 정렬2                | 6 |
|    | 장치 목록 사용자 지정2            | 6 |
|    | NVR 채널 구성 복사2            | 6 |
|    | IPC 의 OSD 구성 내보내기 및 가져오기 | 8 |

# **1** 소개

이 소프트웨어는 IPC 및 NVR 등 LAN(Local Area Network)에서 장치를 관리하고 구성하는 데 사용하는 도구입니다. 주요 기능은 다음과 같습니다.

|                  | 기능                                                                                                    |
|------------------|----------------------------------------------------------------------------------------------------|
| <u>장치 구성</u>     | 장치 이름, 시스템 시간, DST, 네트워크, DNS, 포트 및 IPC 또는 NVR의<br>UNP를 구성합니다. 또한 <u>장치 비밀번호 변경</u> 및 <u>장치 IP 주소 변경</u> 도<br>포함되어 있습니다.                              |
| <u>채널 구성</u>     | 이미지, 인코딩, OSD, 오디오 및 움직임 감지 등의 채널 설정을<br>구성합니다.                                                                                                    |
| <u>장치 업그레이드</u>  | <ul> <li>로컬 업그레이드: 컴퓨터에서 업그레이드 파일을 사용해 장치를<br/>업그레이드합니다.</li> <li>온라인 업그레이드: 장치 펌웨어 버전을 확인하고 인터넷 연결을<br/>통해 업그레이드 파일을 다운로드하여 장치를 업그레이드합니다.</li> </ul> |
| 관리               | <u>구성 가져오기/내보내기, 진단 정보 내보내기, 장치 재시작</u> 및 <u>기본</u><br><u>설정 복원</u> 이 포함됩니다.                                                                          |
| <u>NVR 채널 관리</u> | NVR 채널 추가와 NVR 채널 삭제가 포함됩니다.                                                                                                    |
| <u>계산</u>        | 허용되는 녹화 시간 또는 필요한 디스크를 계산합니다.                                                                                                    |
| APP 센터           | 사용자가 다른 소프트웨어를 다운로드, 설치 및 업그레이드할 수 있는<br>포털을 제공합니다.                                                                                                   |

시작하기 전에 이 소프트웨어가 실행되는 컴퓨터와 관리할 장치가 네트워크로 연결되어 있는지 확인하십시오.

# 2 업그레이드

업데이트를 확인하고 최신 버전을 다운로드해 설치합니다.

1. 새 버전이 감지되면 오른쪽 상단 코너에 "New Version" 프롬프트가 표시됩니다.

| English | • | 0 | _   |       | $\times$ |
|---------|---|---|-----|-------|----------|
|         |   | Θ | Nev | v Ver | sion     |

2. New Version 을 클릭해 새 버전의 세부 정보를 보고 다운로드합니다.

| About |                                                                          | × |
|-------|--------------------------------------------------------------------------|---|
|       |                                                                          |   |
|       | Name: EZTools 2.0                                                        |   |
|       | Version: <u>B1103.2.0.0.190413</u> <u>Updates Available(B1103.2.0.0)</u> |   |
|       |                                                                          |   |

3. 새 버전을 다운로드할 때 즉시 또는 나중에 설치하도록 선택할 수 있습니다. 오른쪽 상단

코너에 있는 🔀을 클릭하면 설치가 취소됩니다.

- 지금 설치: 소프트웨어를 닫고 즉시 설치를 시작합니다.
- 나중에 설치: 사용자가 소프트웨어를 닫은 후 설치가 시작됩니다.

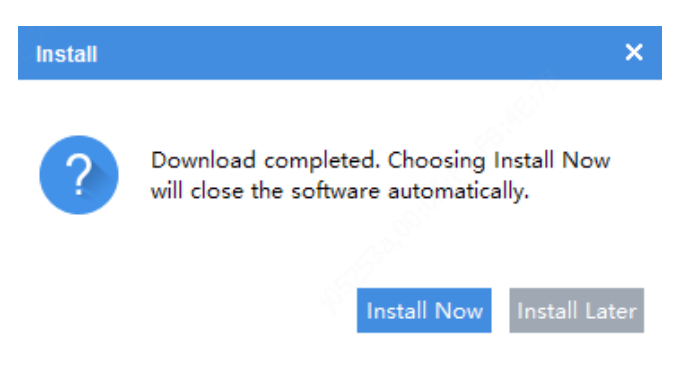

# **3** 기능

# 준비

장치 검색

소프트웨어가 PC 가 있는 LAN 에서 장치를 자동으로 검색하고 찾은 것을 목록으로 표시합니다.d. 특정 네트워크를 검색하려면 아래 단계를 따르십시오.

|              | Ø Refresh         | Search Setup | 0                   |
|--------------|-------------------|--------------|---------------------|
| Search Setup |                   |              | ×                   |
| Search Mode  | OAutomatic Search | 2            | Specified Search    |
| From 3       | 192 . 168 . 0 . 1 | То           | 192 . 168 . 0 . 255 |
| List Items   |                   |              |                     |
| ✓ Version    | MAC               | Serial No.   | Subnet Mask         |
| Gateway      | ✓ Device Status   |              |                     |
|              |                   | ОК           | Cancel              |

장치에 로그인

장치를 관리, 구성, 업그레이드, 유지보수하거나 재시작하기 전에 장치에 로그인해야 합니다. 다음과 같은 방법을 선택해 장치에 로그인합니다.

 목록에 있는 장치에 로그인. 목록에서 장치를 선택한 다음 상단에 있는 Login 버튼을 클릭합니다.

|              | Login 2 🔎 Mar      | nage Device Pass | sword IP M   | Modify IP 🔅 Device Config | D             |          |        |   |   |   |   |                  | Export |
|--------------|--------------------|------------------|--------------|---------------------------|---------------|----------|--------|---|---|---|---|------------------|--------|
| $\checkmark$ | Device Name        | IP               | Model        | Version                   | Device Status | Оре      | eratio | n |   |   |   | Operation Status | ^      |
|              | IPC-E616-IR@DU-X   | 192.168.4.123    | IPC-E616-IR  | QIPC-B1203.13.2.201010    | Not logged in | <b>P</b> | IP     | ۶ | Φ | е | 6 | 6                |        |
|              | IPC-B301-IR1@P-F36 | 192.168.4.178    | IPC-B301-IR1 | IPC_D1201-B5022P12D1702   | Not logged in | I.       | IP     | ۶ | ٥ | е | 6 | - 6              |        |
| ~            | TIC6831-IR@F50-4   | 192.168.4.164    | TIC6831-IR   | QIPC-B2201.9.3.210426H01  | Not logged in |          | IP     | ۶ | • | е | 6 |                  |        |

• 목록에 없는 장치에 로그인. Login 을 클릭한 다음 로그인하려는 장치의 IP, 포트, 사용자

이름 및 비밀번호를 입력합니다.

| 💄 Login 🔎                      | Manage Device F      | assword | IP M | odify IP | Device Config  | 9  |
|--------------------------------|----------------------|---------|------|----------|----------------|----|
| Login                          |                      |         | ×    | 100      |                | ł, |
| IP Address                     | 0.0                  | . 0 . 0 |      | 0.00     | ADDRESS OF THE | 2  |
| Port                           | 80                   |         | t    | 1011     | 0000000000     |    |
| Username                       | admin                |         |      | -0404    | prost parts    | 5  |
| Password                       | •••••                |         |      | 10,00    | an Anna ann an | 2  |
| Note: Please ente<br>password. | er the correct usern | ame and |      | 4904     | encerere.      | 2  |
| [                              |                      |         |      | 10,00    |                | 8  |
| [                              | ОК                   | Cancel  | DU   | JP       | 10000000000    | 1  |

# 관리 및 구성

# 장치 비밀번호 관리

● 인증 정보 입력

이메일 주소는 비밀번호를 잊는 경우 비밀번호를 찾는 데 사용됩니다.

- a. 메인 메뉴에서 Device Cfg.을 클릭합니다.
- b. 장치를 선택한 다음 상단 툴바에서 Manage Device Password > Verification Info 를 클릭합니다.

c. 이메일 주소를 입력한 다음 **OK** 를 클릭합니다.

장치 비밀번호 변경

기본 비밀번호는 첫 로그인에만 사용됩니다. 보안을 위해 로그인할 때 비밀번호를 변경하십시오. 관리자의 비밀번호만 변경할 수 있습니다.

a. 메인 메뉴에서 Device Cfg.을 클릭합니다.

- b. 다음 방법을 선택해 장치 비밀번호를 변경합니다.
  - ▶ 단일 장치의 경우: Operation 열에서 <sup>≁</sup>을 클릭합니다.
  - ▶ 여러 장치의 경우: 장치를 선택한 다음 상단 툴바에서 Manage Device Password >

Change Password 를 클릭합니다.

| 1 | Login 🔎 Mar      | nage Device Pass | sword 2 IP Modi  | fy IP 🔷 Device Confi    | g             |           |    |   |                  | Export |
|---|------------------|------------------|------------------|-------------------------|---------------|-----------|----|---|------------------|--------|
| V | Device Name      | IP               | Model            | Version                 | Device Status | Operation |    |   | Operation Status |        |
| 2 | IPC3634ER3-DPZ28 | 192.168.4.102    | IPC3634ER3-DPZ28 | GIPC-B6102.26.36.200909 | Logged in     | E IP 🔑    | Φ. | е | Login succeeded  |        |
|   | HIC6881-IR@X38-L | 192.168.4.98     | HIC6881-IR       | QIPC-B2201.8.0.201013   | Logged in     | EIP 🔑     | Ф  | е | Login succeeded  |        |

# 장치 IP 주소 변경

- 1. 메인 메뉴에서 Device Cfg.을 클릭합니다.
- 2. 다음 방법으로 장치 IP 를 변경합니다.
- 단일 장치의 경우: Operation 열에서 IP을 클릭합니다.
- 여러 장치의 경우: 장치를 선택한 다음 상단 툴바에서 Modify IP 를 클릭합니다. IP Range 상자에서 시작 IP 를 설정하면 소프트웨어가 장치 수에 따라 다른 파라미터를 자동으로 채웁니다. 사용자 이름과 비밀번호가 정확한지 확인하십시오.

| 1          | Login 🖉 Mar        | nage Devic | e Password 2      | IP    | Modify IP  | Devic         | e Config    |               |          |                  |  |
|------------|--------------------|------------|-------------------|-------|------------|---------------|-------------|---------------|----------|------------------|--|
| V          | Device Name        | IP         | Model             |       | Ver        | sion          | Device S    | Status Operat | ion      | Operation Status |  |
| ~          | IPC-E616-IR@DU-X   | 192.168.4  | Modify IP (3 devi | ce(s) | selected ) |               |             |               | 0 ÷ 0    | <b>^</b>         |  |
| <b>~</b> 1 | IPC-B301-IR1@P-F36 | 192.168.4  | IP Range          | 8     | 192 168    | 4 123         | - 192 168   | 4 125         |          |                  |  |
| ~          | TIC6831-IR@F50-4   | 192.168.4  | Subnet Mask       | -     | 255 . 255  | . 255 . 0     |             |               |          |                  |  |
|            | TIC-S262-IR@PA-IR  | 192.168.4  | Gateway           |       | 192 . 168  | . 4 . 1       |             |               |          |                  |  |
|            | IPC-B301-IR1@P-F36 | 192.168.4  | IP(old)           | IP(   | new)       | Subnet Mask   | Gateway     | Username      | Password | Operation Status |  |
|            | HIC2821-H@A-WS     | 192.168.4  | 192.168.4.123     | 192   | 168.4.123  | 255.255.255.0 | 192.168.4.1 | admin         | •••••    | Not logged in    |  |
|            | IPC-B312-IR@DP-I   | 192.168.4  | 192.168.4.178     | 192   | 168.4.124  | 255.255.255.0 | 192.168.4.1 | admin         | •••••    | Not logged in    |  |
|            | IPC2322EBR5-HDUPZ  | 192.168.4  | 192.168.4.164     | 192   | 168.4.125  | 255.255.255.0 | 192.168.4.1 | admin         | •••••    | Not logged in    |  |
|            | IDC814SR-DVSDE16   | 102 168    |                   |       |            |               |             |               |          |                  |  |

# 장치 구성

장치 이름, 시스템 시간, DST, 네트워크, DNS, 포트 및 IPC 또는 NVR 의 UNP 를 구성합니다.

- 1. 메인 메뉴에서 Device Cfg.을 클릭합니다.
- 2. Operation 열에서 🍑을 클릭합니다.

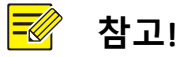

여러 장치를 선택해 장치 시스템 시간, DST, DNS, 포트 및 UNP 를 일괄 구성할 수 있습니다. 장치 이름과 네트워크 설정은 일괄 구성할 수 없습니다.

- 3. 필요에 따라 장치 이름, 시스템 시간, DST, 네트워크, DNS, 포트 및 UNP 를 구성합니다.
- 장치 이름을 구성합니다.

| Device config (206.10.2 | 252.127)    |     | × |
|-------------------------|-------------|-----|---|
| Device Name             | Device Name | IPC |   |
| Time                    |             |     |   |
| DST                     |             |     |   |
| Network                 |             |     |   |
| DNS                     |             |     |   |
| Port                    |             |     |   |
| UNP                     |             |     |   |

• 시간을 구성합니다.

컴퓨터 또는 NTP 서버 시간을 장치와 동기화합니다.

- Auto Update 끄기: Sync with Computer Time 를 클릭해 컴퓨터 시간을 장치와 동기화합니다.
- Auto Update 켜기: NTP 서버 주소, NTP 포트 및 업데이트 간격을 설정하면 장치가 설정된 간격으로 NTP 서버와 시간을 동기화합니다.

| Time Zone          | (UTC+03:30)Tehran  |                         | - |
|--------------------|--------------------|-------------------------|---|
| System Time        | 2021-6-21 15:05:15 | Sync with Computer Time |   |
| Auto Update        | ● On Off           |                         |   |
| NTP Server Address | 0.0.0.0            |                         |   |
| NTP Port           | 123                |                         |   |
| Update Interval    | 10m 💌              |                         |   |

• 일광 절약 시간(DST)을 구성합니다.

| DST        | On     |   | <ul> <li>Off</li> </ul> |     |   |    |   |         |
|------------|--------|---|-------------------------|-----|---|----|---|---------|
| Start Time | Feb    | • | First -                 | Mon | • | 00 | * | o'clock |
| End Time   | Mar    | ¥ | Second 🔻                | Mon | • | 00 | * | o'clock |
| Bias       | 90 min | 1 |                         |     |   |    |   |         |

• 네트워크 설정을 구성합니다.

| IP Obtain Mode | Static IP Address 🔹  | Port Type      | Copper Port 🔹      |
|----------------|----------------------|----------------|--------------------|
| IP Address     | 206 . 10 . 252 . 127 | Operating Mode | Auto-Negotiation 🔹 |
| Subnet Mask    | 255 . 255 . 0 . 0    | ]              |                    |
| Gateway        | 206 . 10 . 0 . 1     | 600            |                    |

• DNS 를 구성합니다.

| Preferred DNS Server | 8 | 8 | 8 | 8 |  |
|----------------------|---|---|---|---|--|
| Alternate DNS Server | 8 | 8 | 4 | 4 |  |
|                      |   |   |   |   |  |

• 포트를 구성합니다.

| HTTPS Port | 443 |  |
|------------|-----|--|
| HTTP Port  | 80  |  |
|            |     |  |

 UNP 를 구성합니다. 방화벽 또는 NAT 장치가 있는 네트워크의 경우 UNP(유니버셜 네트워크 패스포트)를 사용해 네트워크를 상호 연결할 수 있습니다. 이 서비스를 사용하려면 먼저 UNP 서버를 구성해야 합니다.

| UNP Service    | On    | <ul> <li>Off</li> </ul> |    |
|----------------|-------|-------------------------|----|
| Server Address | 0.0   | . 0 . 0                 |    |
| Authenticate   | • Yes | No                      |    |
| Username       |       |                         | S. |
| Password       |       |                         |    |

# 채널 구성

이미지, 인코딩, OSD, 오디오 및 움직임 감지 등의 채널 설정을 구성합니다. 표시되는 파라미터는 장치 모델에 따라 다릅니다.

- 1. 메인 메뉴에 있는 Channel Cfg.을 클릭합니다.
- 2. Operation 열에서 🍄을 클릭합니다.

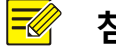

참고!

동일한 모델의 여러 IPC 를 선택한 다음 상단 툴바에 있는 Channel Config 을 클릭합니다. NVR 는 일괄 구성할 수 없습니다.

- 3. 필요에 따라 이미지, 인코딩, OSD, 오디오 및 움직임 감지를 구성합니다.
- 이미지 향상, 장면 노출, 스마트 조도 및 화이트 밸런스 등의 이미지 설정을 구성합니다.

## 🗾 참고!

- 이미지를 더블클릭하면 전체 화면으로 표시되며 다시 한 번 더블클릭하면 이전 화면으로 이미지가 복원됩니다.
- Restore Default 을 클릭하면 모든 기본 이미지 설정이 복원됩니다. 복원되면 Get Parameters 를 클릭해 기본 설정을 가져옵니다.
- 다중 장면 스케줄을 활성화하려면 Mode 드롭다운 목록에서 Multiple Scenes 을 선택한 다음 장면을 선택해 해당 스케줄, 조도 범위 및 고도 범위를 설정합니다. 스케줄을 적용하려면 설정한 장면의 확인란을 선택한 다음 하단에 있는 Enable Scene Schedule 확인란을 선택합니다. 장면에 필요한 조건이 충족되면 카메라가 해당 장면으로 전환됩니다. 그렇지 않으면 카메라가 기본 장면을 사용합니다(Operation 열에 <sup>♥</sup> 표시). ▲ 을 클릭해 기본 장면을 지정할 수 있습니다.
- NVR 채널의 이미지, 인코딩, OSD 및 움직임 감지 구성을 복사해 동일한 NVR 의 다른 채널에 적용할 수 있습니다. 자세한 내용은 NVR 채널 구성 복사를 참조하십시오.

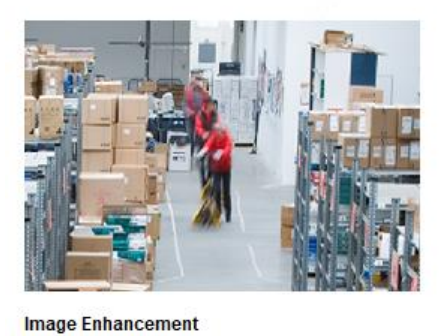

0

| Scenes                |              |        |  |
|-----------------------|--------------|--------|--|
| Mode                  | Single Scene | *      |  |
| Select Scene          | Common       | w      |  |
| 🗹 Exposure            |              |        |  |
| Exposure Mode         | Custom       | Ψ.     |  |
| Shutter               | 1/10000( 🔻 ~ | 1/30 👻 |  |
| Gain(dB)              | 0~           | 100    |  |
| Slow Shutter          | On           | ● Off  |  |
| Slowest Shutter       | 1/12         | v      |  |
| Compensation          | 0            |        |  |
| Day&Night Mode        | Automatic    | *      |  |
| Day&Night Sensitivity | Medium       |        |  |
| Day&Night Switching(: | 3            |        |  |
| WDR                   | Off          | *      |  |

-0-

#### Brightness

•

\_

| Saturation     |               |   |
|----------------|---------------|---|
| Contrast       |               |   |
| Sharpness      | 0             | _ |
| 2D NR          | 0             |   |
| 3D NR          |               |   |
| Image Rotation | 90° Clockwise | * |

| 인코딩 파라미터를 구성합니다. |
|------------------|
|------------------|

WDR Level

2 Cmart Illumination -

| Current Channel  | Channel 001 🔹      |                  |                    |
|------------------|--------------------|------------------|--------------------|
| Capture Mode     | 1920×1080@25 🔹     |                  |                    |
| Main —           |                    | Enable Sub       |                    |
| Compression      | H.264 💌            | Compression      | H.264 -            |
| Resolution       | 1920×1080(1080P)   | Resolution       | 720×576(D1) 💌      |
| Frame Rate(fps)  | 25 🔹               | Frame Rate(fps)  | 25 💌               |
| Bit Rate(Kbps)   | 4096 [128 ~ 16384] | Bit Rate(Kbps)   | 1024 [128 ~ 16384] |
| Bit Rate Type    | CBR                | Bit Rate Type    | CBR                |
| Image Quality    | Bit Rate Quality 5 | Image Quality    | Bit Rate Quality   |
| I Frame Interval | 50 [5 ~ 250]       | I Frame Interval | 50 [5 ~ 250]       |
| GOP              | IP 💌               | GOP              | IP 🔻               |
| Smoothing        | Clear Smooth       | Smoothing        | Clear Smoot        |
| U-Code           | Off                | U-Code           | Off                |
|                  |                    |                  |                    |
|                  |                    |                  |                    |
| Copy To          |                    |                  |                    |

#### • OSD 를 구성합니다.

|             |            |    | $\checkmark$ | No.   | Position | Overlay OSD Content        |   |
|-------------|------------|----|--------------|-------|----------|----------------------------|---|
|             |            |    |              | 1     | Area1 🔻  | <ptz coordinates=""></ptz> | v |
|             |            |    | ~            | 2     | Area2 🔻  | <date &="" time=""></date> | ٣ |
|             |            |    |              | 3     | Area3 🔻  |                            | ٧ |
|             |            |    |              | 4     | Area4 🔻  |                            | ٣ |
| splay Style |            |    |              | 5     | Area5 🔻  |                            | ٧ |
| ect         | Background | v  |              | 6     | Area6 🔻  |                            | W |
| t Size      | X-large    | v  |              | 7     | Area7 🔻  |                            | ٧ |
| Color       | #000000    |    |              | 8     | Area8 🔻  |                            | ٣ |
|             | News       |    | Overlay      | Area1 |          |                            |   |
| giri        | None       | *  | X 24         |       | Y 28     | Aligning Left              | ٣ |
| Format      | yyyy-MM-dd | w. |              |       |          |                            |   |
| Format      | HHimmiss   | *  |              |       |          |                            |   |

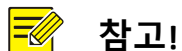

IPC 채널의 OSD 구성을 내보내고 가져올 수 있습니다. 자세한 내용은 IPC 의 OSD 구성 내보내기 및 가져오기를 참조하십시오.

🖄 Export

🖷 Import

• 오디오를 구성합니다.

현재 이 기능은 NVR 채널에서 사용할 수 없습니다.

| idio Input Gain  | 128    |   | 0 ~ 255] |  |  |
|------------------|--------|---|----------|--|--|
| coding Format    | G.711U | • |          |  |  |
| mpling Rate(KHz) | 8      | - |          |  |  |

• 움직임 감지를 구성합니다.

움직임 감지는 설정된 시간 동안 움직임 영역에서 객체의 움직임을 감지합니다. 움직임 감지 설정은 장치에 따라 다릅니다. 다음에서 NVR 채널을 예로 들어 설명합니다.

|                  | 100             |           |             |           |
|------------------|-----------------|-----------|-------------|-----------|
| Current Channel  | Channel 002     | -         |             |           |
| e <sup>re</sup>  |                 |           |             |           |
| Motion Detection | On              | Off       |             |           |
| Detection Area   | Arming Schedule | Trigger A | Actions     |           |
|                  |                 | Sens      | itivity Low | • High 98 |
| Biz-             |                 |           | Draw Area   |           |
|                  |                 | <b>a</b>  | Clear All   |           |
|                  |                 | 1         |             |           |
| 14 1 1 1         |                 | 13.       |             |           |
|                  |                 |           |             |           |
|                  |                 |           |             |           |
|                  |                 |           |             |           |
|                  |                 |           |             |           |

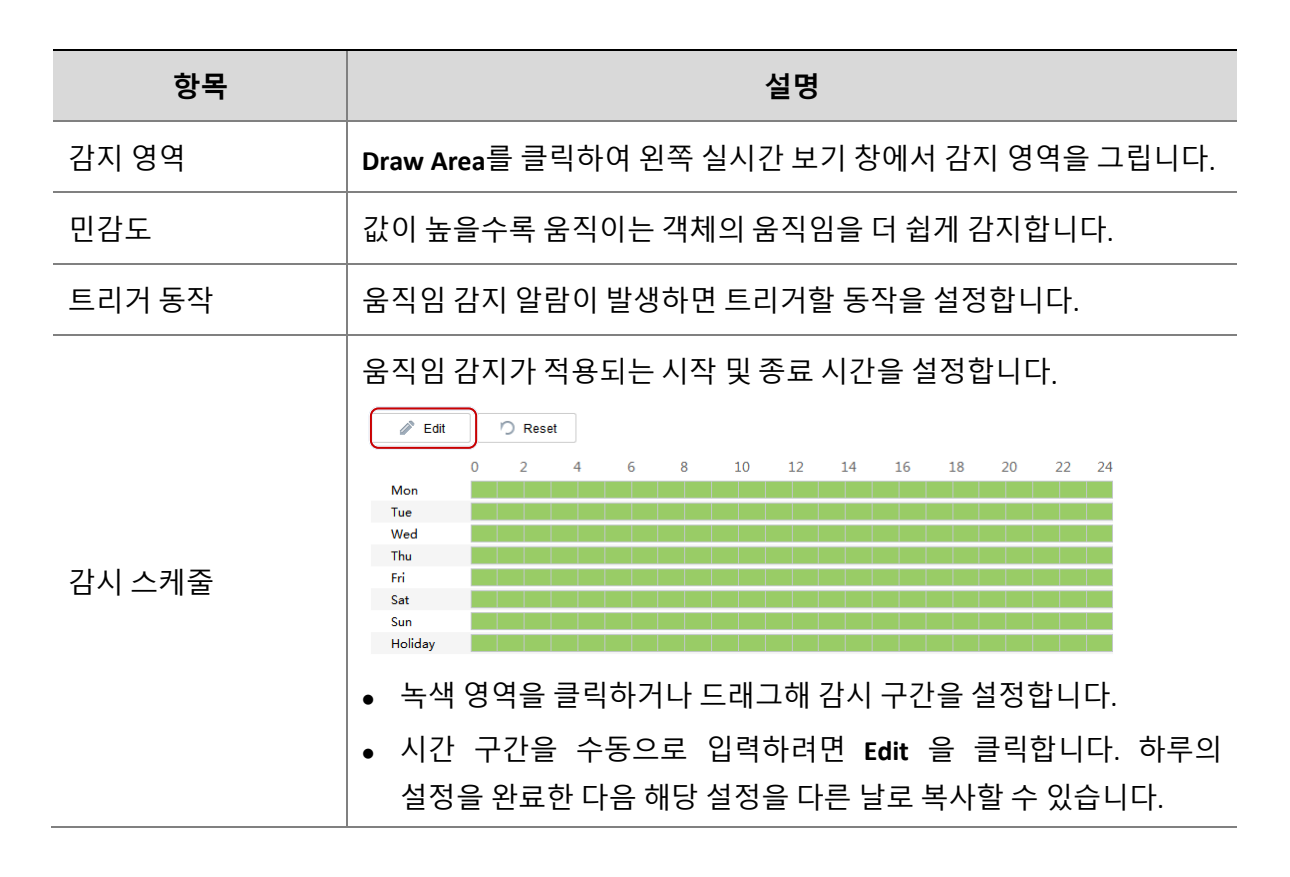

### 장치 정보 보기

장치 이름, 모델, IP, 포트, 시리얼 번호, 버전 정보 등 장비 정보를 봅니다.

1. 메인 메뉴에서 Device Cfg., Channel Cfg.또는 Maintenance 를 클릭합니다.

2. Operation 열에서 투 을 클릭합니다.

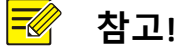

로그인하지 않은 장치의 정보도 표시되지만, 서브넷 마스크와 게이트웨이는 표시되지 않습니다.

### 장치 정보 내보내기

장치의 이름, IP, 모델, 버전, MAC 주소 및 시리얼 번호 등의 정보를 CSV 파일로 내보냅니다.

- 1. 메인 메뉴에서 Device Cfg. 또는 Channel Cfg.을 클릭합니다.
- 2. 목록에서 장치를 선택한 다음 상단 오른쪽 코너에 있는 Export 버튼을 클릭합니다.

|   |                | NVR Other      | All Status   |               |               |                              | Please enter keywords | Q      |
|---|----------------|----------------|--------------|---------------|---------------|------------------------------|-----------------------|--------|
|   | 💄 Login 🛛 🔎 Mo | dify Passwoi   | IP Modify IP | Device Config |               |                              |                       | Export |
| V | Device Name    | IP             | Model        | Version       | Device Status | o Operation Operation Status |                       | ^  S   |
| ~ | IPC1           | 206.10.252.155 | IPC          | IPCS2201      | Logged in     | 🖶 🛯 🔎 🔅 🤁 🙆 Login succeeded  |                       |        |
| ~ | IPC2           | 206.10.252.157 | IPC          | IPCS2201      | Logged in     | 🗐 🛯 🔎 🔅 ၔ 🧆 Login succeeded  |                       |        |
| ~ | IPC3           | 206.10.252.159 | IPC          | IPCS2201      | Logged in     | 📱 📔 🔎 🔅 🤁 🧆 Login succeeded  |                       |        |

# 진단 정보 내보내기

진단 정보에는 로그 및 시스템 구성이 포함됩니다. 장비 진단 정보를 PC 로 내보낼 수 있습니다.

- 1. 메인 메뉴에서 Maintenance 를 클릭합니다.
- 2. Operation 열에서 🔧을 클릭합니다.
- 3. 대상 폴더를 선택한 다음 Export 를 클릭합니다.

| aintenance (206.10.252.127)    |        | × |
|--------------------------------|--------|---|
| Diagnosis Info<br>Storage Path | Export |   |
| Config Management              |        |   |
| Import Settings                | Import |   |
|                                | -      |   |

# 구성 가져오기/내보내기

구성 가져오기를 사용하면 컴퓨터에서 구성 파일을 장치로 가져와 장치의 현재 설정을 변경할 수 있습니다.

구성 내보내기를 사용하면 장치의 현재 구성을 내보내고 백업용 파일로 저장할 수 있습니다.

- 1. 메인 메뉴에서 Maintenance 를 클릭합니다.
- 2. 필요에 따라 다음 방법을 선택합니다.
- 단일 장치의 경우: Operation 열에서 🔧을 클릭합니다.
- 여러 장치의 경우: 장치를 선택한 다음 상단 툴바에서 Maintenance 를 클릭합니다.

| 1         | Login 🔿 Re     | estart 🔒       | Restore | 🗸 🔧 Maintenan 2 |               |     |        |   |   |   |   |                  |
|-----------|----------------|----------------|---------|-----------------|---------------|-----|--------|---|---|---|---|------------------|
| V         | Device Name    | IP             | Model   | Version         | Device Status | Ope | eratio | n |   |   |   | Operation Status |
| ~         | 206.10.252.134 | 206.10.252.134 | IPC2    | IPC_D           | Logged in     | F,  | IP     | P | Φ | е | 6 | Login succeeded  |
| <b>~1</b> | 206.10.252.150 | 206.10.252.150 | IPC2    | IPC_2           | Logged in     | Ξ,  | IP     | ۶ | Φ | е | 6 | Login succeeded  |
| ~         | 206.10.252.151 | 206.10.252.151 | IPC2    | IPC_2           | Logged in     | F,  | IP     | P | Ф | е | 6 | Login succeeded  |
| ~         | 206.10.252.154 | 206.10.252.154 | IPC2    | IPC_2           | Logged in     | P,  | IP     | ۶ | Ф | е | 6 | Login succeeded  |

### 기본 설정 복원

기본 설정 복원에는 기본값 복원 및 공장 기본 설정 복원이 포함됩니다.

기본 설정 복원: 네트워크, 사용자 및 시간 설정을 제외한 공장 기본 설정을 복원합니다.

공장 기본 설정 복원: 모든 공장 기본 설정을 복원합니다.

- 1. 메인 메뉴에서 Maintenance 를 클릭합니다.
- 2. 장치를 선택합니다.
- 상단 툴바에 있는 Restore 를 클릭한 다음 Restore Defaults 또는 Restore Factory Defaults 를 선택합니다.

| 💄 Login    | つ Restart | ≜ Restore 🔻                            | - × 1   | Aaintenance |
|------------|-----------|----------------------------------------|---------|-------------|
| All Device | Name IP   | Restore Defaults<br>Restore Factory De | efaults | Version     |

# 장치 재시작

- 1. 메인 메뉴에서 Maintenance 를 클릭합니다.
- 2. 필요에 따라 다음 방법을 선택합니다.
- 단일 장치의 경우: Operation 열에서 <sup>(2)</sup>을 클릭합니다.
- 여러 장치의 경우: 장치를 선택한 다음 상단 툴바에서 Restart 를 클릭합니다.

|   | 1 Login 20     | Restart 🚔 Re      | estore 🔻 | A Maintenan |               |      |       |                  |   |   |                  |
|---|----------------|-------------------|----------|-------------|---------------|------|-------|------------------|---|---|------------------|
| V | Device Name    | IP I              | Model    | Version     | Device Status | Oper | ation |                  |   |   | Operation Status |
| ~ | 206.10.252.134 | 206.10.252.134 I  | PC2      | IPC_D       | Logged in     |      | IP 🥻  | •                | е | 6 | Login succeeded  |
| • | 206.10.252.150 | 206.10.252.150 I  | PC2      | IPC_2       | Logged in     | -    | IP 🖌  | •                | е | 6 | Login succeeded  |
| • | 206.10.252.151 | 206.10.252.151 IF | PC2      | IPC_2       | Logged in     |      | IP 🥻  | <b>ب</b>         | е | 6 | Login succeeded  |
| ~ | 206.10.252.154 | 206.10.252.154 I  | PC2      | IPC_2       | Logged in     | P.   | IP 🦼  | <mark>ې</mark> ۹ | е | 6 | Login succeeded  |

# 장치의 웹에 로그인

- 1. 메인 메뉴에서 Device Cfg. 또는 Channel Cfg.을 클릭합니다.
- **2. Operation** 열에서 <sup>€</sup>을 클릭합니다.

#### 장치 업그레이드

장치 업그레이드에는 로컬 업그레이드와 온라인 업그레이드가 포함됩니다. 업그레이드하는 동안 업그레이드 진행률이 실시간으로 표시됩니다.

로컬 업그레이드: 컴퓨터에서 업그레이드 파일을 사용해 장치를 업그레이드합니다.

온라인 업그레이드: 인터넷 연결을 사용하면 온라인 업그레이드가 장치 펌웨어 버전을 확인하고, 업그레이드 파일을 다운로드하고, 장치를 업그레이드합니다. 먼저 로그인해야 합니다.

| Loc | al Upgrade Onli | ne Upgrade | A       |               |                  |                  |         |
|-----|-----------------|------------|---------|---------------|------------------|------------------|---------|
| All | IP              | Model      | Version | Device Status | Upgrade Progress | Operation Status |         |
| /   | 206.10.252.150  | IPC22      | IPC_220 | Online        | - 3              | Logged in        |         |
| 1   | 206.10.252.155  | IPC22      | IPC_220 | Online        | ÷                | Logged in        |         |
| /   | 206.10.252.159  | IPC22      | IPC_220 | Online        |                  | Logged in        |         |
| /   | 206.10.252.162  | IPC22      | IPC_220 | Online        |                  | Logged in        |         |
| 7   | 206.10.252.166  | IPC32      | IPC_220 | Online        |                  | Logged in        |         |
| V   | 206.10.252.167  | IPC22      | IPC_220 | Online        |                  | Logged in        |         |
|     |                 |            |         |               |                  |                  |         |
|     |                 |            |         |               |                  |                  | Upgrade |

#### 참고!

- 업그레이드 버전은 장치에 대해 정확해야 합니다. 그렇지 않으면, 예외가 발생할 수 있습니다.
- IPC 의 경우, 업그레이드 패키지(ZIP 파일)에 정식 업그레이드 파일이 있어야 합니다.
- NVR 의 경우, 업그레이드 파일은 .BIN 포맷입니다.
- NVR 채널을 일괄 업그레이드할 수 있습니다.
- 업그레이드 중에는 적절한 전원 공급을 유지하십시오. 장치는 업그레이드가 완료된 후 자동으로 재시작됩니다.

#### 로컬 업그레이드 버전 파일을 사용하여 장치 업그레이드

- 1. 메인 메뉴에서 Upgrade 를 클릭합니다.
- 2. Local Upgrade 아래에서 장치를 선택한 다음 Upgrade 를 클릭합니다. 대화 상자가

표시됩니다(예: NVR 사용).

| Local    | Upgrade (206.10.251.13) | D)                |       |                                         | ×      |
|----------|-------------------------|-------------------|-------|-----------------------------------------|--------|
| All      | IP/Channel              | Device/Channel Na | Model | Current Version                         | ^      |
| <b>V</b> | 206.10.251.130          | NVR3              | NVR3  | B3                                      | 6      |
|          | 206.10.251.130_C        | F Zone            | IPC2  | IPC_2                                   | 1      |
|          | 206.10.251.130_C        | D Zone            | IPC2  | IPC_2                                   | E      |
|          | 206.10.251.130_C        | C Zone            | IPC2  | IPC_D1                                  | 500    |
|          |                         |                   |       |                                         |        |
|          |                         |                   |       |                                         |        |
|          |                         |                   |       |                                         |        |
|          |                         |                   |       |                                         |        |
|          |                         |                   | ×     |                                         |        |
| Upg      | rade File               |                   |       | Please choose the correct upgrade file. |        |
|          |                         |                   |       | ок                                      | Cancel |
|          |                         |                   |       |                                         |        |

3. 업그레이드 버전 파일을 선택합니다. OK 를 클릭합니다.

#### 온라인 업그레이드

- 1. 메인 메뉴에서 Upgrade 를 클릭합니다.
- 2. Online Upgrade 아래에서 장치를 선택한 다음 Upgrade 를 클릭합니다.

| All | IP/Channel       | Device/Channel Na | Model | Current Version | New Version | Re  |
|-----|------------------|-------------------|-------|-----------------|-------------|-----|
| /   | 206.10.251.130   | NVR3              | NVR3  | B3              |             |     |
| 1   | 206.10.251.130_C | F Zone            | IPC2  | IPC_2           |             |     |
| 1   | 206.10.251.130_C | D Zone            | IPC2  | IPC_2           | IPC_22      |     |
| /   | 206.10.251.130_C | C Zone            | IPC2  | IPC_D1          | IPC_D12     | 201 |
|     |                  |                   |       |                 |             |     |
| -   |                  |                   |       |                 |             |     |

- 3. 사용 가능한 업그레이드를 확인하려면 Refresh 를 클릭합니다.
- 4. OK 를 클릭합니다.

# NVR 채널 관리

NVR 채널 관리에는 NVR 채널 추가와 NVR 채널 삭제가 포함됩니다.

- 1. 메인 메뉴에서 NVR 을 클릭합니다.
- 2. Online 탭에서 가져올 IPC 를 선택하고 대상 NVR 을 선택한 다음 Import 을 클릭합니다.

| IPC: 7 online , 42 offline |           |    |           | NVR: 2 online          |           |                 |
|----------------------------|-----------|----|-----------|------------------------|-----------|-----------------|
| Online                     | Offline 4 |    |           | + Add 🗰 Delete         | Ø Refresh |                 |
| Please enter keywords      | Q         |    |           | Please enter keywords  |           | Q               |
|                            |           |    |           | 2 🛛 🚟 NVR_206.10.9.216 |           |                 |
| V V IPC 206.10.252.222     |           |    |           | 206.10.9.157_80        |           |                 |
| 1 V V IPC 206.10.3.55      |           |    |           | 206.10.9.121_80        |           |                 |
| 📝 🥪 IPC 206.10.3.77        |           |    |           | 206.10.9.199_80        |           |                 |
| E V IPC 206.10.9.157       |           |    |           | 206.10.9.172_80        |           |                 |
| E TPC 206.10.9.158         |           |    |           | 206.10.9.156_80        |           |                 |
| V V IPC 206.10.9.164       |           |    |           | 🖃 🔲 🚟 NVR_206.10.9.80  |           |                 |
| 📝 🥪 IPC 206.10.9.171       |           |    |           | 206.10.9.155_80        |           |                 |
|                            |           |    |           | 206.10.9.199_80        |           |                 |
|                            |           |    |           | 206.10.9.172_80        |           |                 |
|                            |           | In | nport > 3 | 206.10.9.157_80        |           |                 |
| 2                          |           |    |           | 206.10.9.121_80        |           |                 |
|                            |           |    |           | 0206.10.9.156_80       |           |                 |
|                            |           |    |           | 206.10.9.158_80        |           |                 |
|                            |           |    |           |                        |           |                 |
|                            |           |    |           |                        |           |                 |
|                            |           |    |           |                        |           |                 |
|                            |           |    |           |                        |           |                 |
|                            |           |    |           |                        |           |                 |
|                            |           |    |           |                        |           |                 |
|                            |           |    |           |                        |           |                 |
|                            |           |    |           |                        |           | -8 <sup>5</sup> |
| 0                          |           |    |           |                        |           |                 |

참고!

- IPC 목록에서 주황색은 IPC 가 NVR 에 추가되었음을 의미합니다.
- NVR 목록에서 파란색은 새롭게 채널이 추가되었음을 의미합니다.
- 오프라인 IPC 를 추가하려면 Offline 탭(그림에서 4 번)을 클릭합니다. IPC 의 사용자 이름과 비밀번호는 필수 항목입니다.

# 🗾 참고!

- 추가하려는 IPC 가 IPC 목록에 없는 경우 상단에 있는 Add 버튼을 사용합니다.
- NVR 목록에서 IPC 를 삭제하려면 마우스 커서를 해당 IPC 위에 놓고 2 응 클릭합니다. 여러 IPC 를 일괄 삭제하려면 IPC 를 선택한 다음 상단에 있는 Delete 을 클릭합니다.

# 클라우드 서비스

클라우드 서비스와 장치의 Add Without Signup 기능을 활성화하거나 비활성화합니다. 현재 클라우드 계정에서 클라우드 장치를 삭제합니다.

- 1. 장치에 로그인합니다.
- 2. 메인 메뉴에서 Device Cfg. 또는 Maintenance 를 클릭합니다.

3. Operation 열에서 🥌 을 클릭합니다. 대화 상자가 표시됩니다.

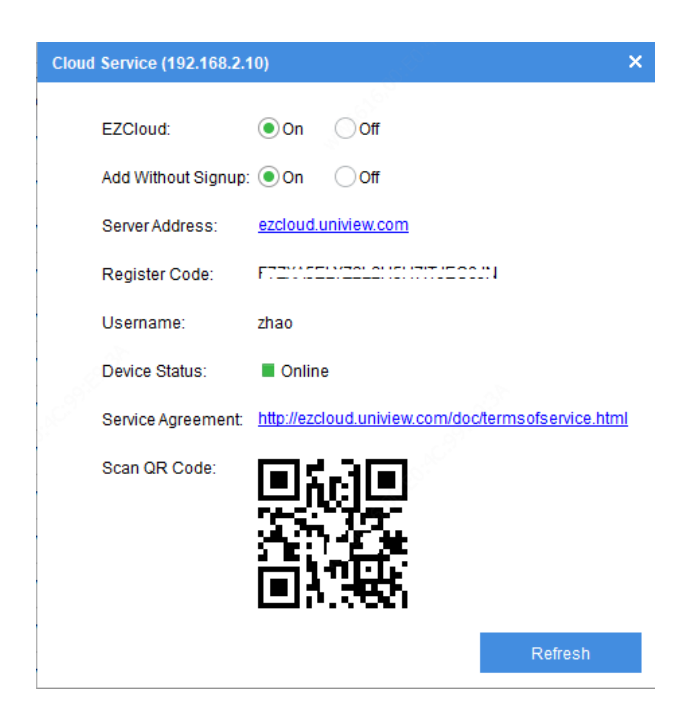

 필요에 따라 클라우드 서비스(EZCloud)를 활성화하거나 비활성화합니다. 클라우드 서비스가 활성화되면 앱을 사용해 아래 QR 코드를 스캔하여 장치를 추가할 수 있습니다.
 참고: 클라우드 서비스를 활성화 또는 비활성화한 후 Refresh 를 클릭해 장치 상태를

업데이트하십시오.

5. Add Without Signup 기능을 활성화 또는 비활성화합니다. 활성화되면 앱을 사용해 클라우드 계정에 가입하지 않고 QR 코드 스캔을 통해 장치를 추가할 수 있습니다.

참고: Add Without Signup 기능을 사용하려면 장치에서 클라우드 서비스를 활성화해야 하며 강력한 비밀번호를 설정해야 합니다.

6. 클라우드 장치의 경우 Delete 을 클릭해 현재 클라우드 계정에서 삭제할 수 있습니다.

계산

허용되는 녹화 시간 또는 필요한 디스크를 계산합니다.

- 1. 메인 메뉴에서 Calculation 을 클릭합니다.
- 2. 상단 툴바에서 Add 를 클릭합니다.

| Add |                          |                  | ×     |
|-----|--------------------------|------------------|-------|
|     |                          |                  |       |
|     | Channel Number           | 1                | ×     |
|     | Compression              | H.264            | -     |
|     | Resolution               | 1920×1080(1080P) |       |
|     | Frame Rate               | 25               | -     |
|     | U-Code                   | Off              |       |
|     | Environmental Complexity | Medium           | •     |
|     | Bit Rate(Kbps)           | 4096             |       |
|     | Best Bit Rate(Kbps)      | 4096             |       |
|     |                          |                  |       |
|     |                          |                  |       |
|     | o                        | K Ca             | ancel |
|     |                          |                  |       |

참고: Search to Add 을 클릭해 실제 비디오 설정에 기반해 공간이 계산된 장치를 선택할 수도

있습니다.

- 3. 설정을 완료합니다. OK 를 클릭합니다.
- 4. 필요에 따라 위의 단계를 반복합니다.

| T            | otal <mark>51</mark> devic | ce(s)    |                  |                 | Q Refre        | sh 😡 Search Setup     |
|--------------|----------------------------|----------|------------------|-----------------|----------------|-----------------------|
|              | + Add                      | 🖻 Edit   | Delete + S       | earch to Add    |                |                       |
| $\checkmark$ | Compression                | Channels | Resolution       | Frame Rate(fps) | Bit Rate(Kbps) | Total Bandwidth(Kbps) |
|              | H.264                      | 10       | 1920×1080(1080P) | 25              | 4096           | 40960                 |
| •            | H.264                      | 6        | 1280×720(720P)   | 25              | 2048           | 12288                 |

5. 장치 목록에서 장치를 선택합니다.

#### 디스크 모드에서 기간 계산

일일 녹화 시간(시)과 디스크 사용 용량에 기반해 녹화를 며칠 동안 저장할 수 있는지 계산합니다.

| Calculate Days                | Calculate Disks |
|-------------------------------|-----------------|
| Daily Recordir 24             | Hour(s)         |
| Space Needed:548.4 (          | GB              |
| <ul> <li>Disk Mode</li> </ul> | RAID Mode       |
| Disk Capacity: 10             | TB 🔻            |
| Usable Space: 9094.9          | GB              |
| Recording Time:               |                 |
| 16                            | Days            |
|                               |                 |
|                               |                 |

#### RAID 모드에서 기간 계산

일일 녹화 시간(시), 구성된 RAID 유형(0/1/5/6), RAID 디스크 용량 및 사용할 수 있는 디스크 수에 기반해 녹화를 며칠 동안 저장할 수 있는지 계산합니다.

| Calculate Day  | /s Calculate Disks         |
|----------------|----------------------------|
| Daily Recordir | 24 ① ★ Hour(s)<br>548.4 GB |
| ODisk Mode     | RAID Mode                  |
| Disk Capacity: | 10 TB 💌                    |
| RAID Type:     | RAID 5 🔻                   |
| RAID Disks:    | 5                          |
| Usable Space:  | 36379.7 GB                 |
| Recording Tim  | e:<br>06 Days              |

#### 디스크 모드에서 디스크 계산

일일 녹화 시간(시), 녹화 보유 기간(일) 및 사용할 수 있는 디스크 용량에 기반해 필요한 디스크 수를 계산합니다.

| Retention Tim 30              | Day(s)    |
|-------------------------------|-----------|
| Daily Recordir 24             | Hour(s)   |
| Space Needed:16453            | 3.1 GB    |
| <ul> <li>Disk Mode</li> </ul> | RAID Mode |
| Disk Capacity: 10             | TB 💌      |
| Disks Needed:                 |           |
|                               |           |
| $\sim$ /                      | X 2       |
|                               |           |

#### RAID 모드에서 디스크 계산

일일 녹화 시간(시), 녹화 보유 기간(일), 사용할 수 있는 RAID 디스크 용량 및 구성된 RAID 유형에 기반해 필요한 RAID 디스크 수를 계산합니다.

| Calculate Days              |
|-----------------------------|
| Retention Tim 30 🛉 Day(s)   |
| Daily Recordir 24 🚔 Hour(s) |
| Space Needed:16453.1 GB     |
| Pick Made                   |
|                             |
| Disk Capacity: 10 🚔 TB 💌    |
| RAID Type: RAID 5           |
| RAID Disks:                 |
| ХЗ                          |
| Usable Space: 18189.8 GB    |

# 사용량 팁

장치 선택

목록의 첫 번째 열에서 확인란을 선택하여 장치를 선택합니다.

여러 개의 장치를 선택하려면 다음과 같이 합니다.

• 장치를 하나씩 선택합니다.

• All 을 클릭해 모두 선택합니다.

• <Ctrl> 키를 누른 상태로 장치를 클릭하여 선택합니다.

25

- <Shift> 키를 누른 상태로 장치를 클릭하여 선택합니다.
- 왼쪽 버튼을 누른 상태로 마우스를 끌어옵니다.

#### 장치 목록 필터

IP, 모델, 버전 및 원하는 장치의 이름이 포함된 키워드를 입력해 목록을 필터링합니다.

입력한 키워드를 지우려면 <sup>8</sup>을 클릭합니다.

#### 장치 목록 정렬

장치 목록에서 열 제목(예: 장치 이름, IP 또는 상태)을 클릭해 장치 목록을 오름차순 또는 내림차순으로 정렬합니다.

### 장치 목록 사용자 지정

상단에 있는 Search Setup 을 클릭한 다음 장치 목록에 표시할 제목을 선택합니다.

| Search Setup |                   |            | ×                   |  |  |
|--------------|-------------------|------------|---------------------|--|--|
| Search Mode  | Automatic Search  |            | O Specified Search  |  |  |
| From         | 192 . 168 . 0 . 1 | То         | 192 . 168 . 0 . 255 |  |  |
| List Items   |                   |            |                     |  |  |
| Version      | MAC               | Serial No. | Subnet Mask         |  |  |
| Gateway      | ✓ Device Status   |            |                     |  |  |
|              |                   | ОК         | Cancel              |  |  |

NVR 채널 구성 복사

NVR 채널의 이미지, 인코딩, OSD 및 움직임 감지 구성 다른 NVR 채널로 복사할 수 있습니다.

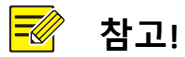

이 기능은 Uniview 사설 프로토콜을 통해 연결된 NVR 채널만 지원합니다.

- 이미지 파라미터: 이미지 향상, 노출, 스마트 조도 및 화이트 밸런스 설정이 포함됩니다.
- 인코딩 파라미터: 장치가 지원하는 스트림 유형에 따라 메인 및/또는 서브 스트림의 인코딩
   파라미터를 복사하도록 선택할 수 있습니다.
- OSD 파라미터: OSD 스타일입니다.
- 움직임 감지 파라미터: 감지 영역과 감시 스케줄입니다.

다음에서는 인코딩 구성을 복사하는 방법을 설명합니다. 이미지, OSD 및 움직임 감지 구성을 복사하는 방법은 비슷합니다.

먼저 복사할 채널의 구성을 완료하고(예: Channel 001) 설정을 저장합니다. 그리고 나면 그림의 단계를 따릅니다.

| Channel Config (206.5.3 | .166)                                                               |                   | × |
|-------------------------|---------------------------------------------------------------------|-------------------|---|
| Image<br>Encoding       | Current Channel<br>Channels (206.5.3.16                             | Channel 004 •     |   |
| OSD<br>Motion Detection | Parameters<br>All 3<br>Main Stream<br>Channel<br>All 2<br>Channel 4 | ✓ Sub Stream      | 1 |
|                         | Bit Kate(Kbps)                                                      | 128 [128 ~ 16384] |   |

# IPC 의 OSD 구성 내보내기 및 가져오기

IPC 의 OSD 구성을 백업용 CSV 파일로 내보내고 해당 CSV 파일을 가져와 다른 IPC 에 동일한 구성을 적용할 수 있습니다. OSD 구성에는 효과, 폰트 크기, 폰트 색상, 최소 여백, 날짜 및 시간 형식, OSD 영역 설정, 유형 및 OSD 내용이 포함됩니다.

| Channel Config (203.6.1.1 | 181)          |                                       |     |     |          |                            |            | ×   |
|---------------------------|---------------|---------------------------------------|-----|-----|----------|----------------------------|------------|-----|
| Image                     |               |                                       | √   | No. | Position | Overlay O                  | SD Content |     |
| Encoding                  |               |                                       | ~   | 1   | Area1 🔻  | <date &="" time=""></date> |            |     |
| OSD                       |               | I I BART                              |     | 2   | Area2 🔻  |                            |            | Ŧ   |
| Audio                     | ELL PL        |                                       |     | 3   | Area3 🔻  |                            |            | *   |
| Motion Detection          |               |                                       |     | 4   | Area4 🔻  |                            |            | *   |
|                           | Display Style |                                       |     | 5   | Area5 🔻  |                            |            | v   |
|                           | Effect        |                                       |     | 6   | Area6 🔻  | <date></date>              |            | ×   |
|                           | Font Size     | · · · · · · · · · · · · · · · · · · · |     | 7   | Area7 🔻  | <time></time>              |            | ×   |
|                           | Fort Color    | ******                                |     | 8   | Area8 🔻  | <time></time>              |            | ٣   |
|                           | 1 on Color    | Overlay Area8                         |     |     |          |                            |            |     |
|                           | Min.Margin    | None                                  | X 0 |     | Y 0      | Aligning                   | Left       | Ŧ   |
|                           | Date Format   | yyyy-MM-dd 👻                          |     |     |          |                            | ni.        | _   |
|                           | Time Format   | HH:mm:ss 💌                            |     |     |          |                            |            |     |
|                           | Time Format   | TH LINE 3                             |     |     |          |                            |            |     |
|                           |               |                                       |     |     |          |                            |            |     |
|                           |               |                                       |     |     |          |                            |            |     |
|                           |               |                                       |     |     |          |                            |            |     |
|                           |               |                                       |     |     |          |                            |            | _   |
|                           |               |                                       |     |     |          | 🗈 Export                   | imp 🖑      | ort |

# 률 참고!

CSV 파일을 가져올 때 파일과 대상 IPC 의 IP 주소와 시리얼 번호가 일치하는지 확인하십시오. 그렇지 않으면 가져올 수 없습니다.